## **Scheduling Office Hours and Appointments**

\*NOTE: BEFORE COMPLETING THIS, YOU MUST FIRST SET UP YOUR STARFISH PROFILE. GO TO THE <u>STEP 1: SET UP PROFILE</u> GUIDE.

1. Log into Starfish using the "Starfish" link in your Instructor tab in CampusNet.

| Personal Data Account Student Instructor Advisor FA Office                                       | <b>⊛</b> Contact Us | s 🗶 Logout |
|--------------------------------------------------------------------------------------------------|---------------------|------------|
| Grading Schedule Class Roster                                                                    |                     |            |
|                                                                                                  | Starfish ?          | Help       |
| Select a term and whether you wish to retrieve the list of your mid-term or final grade rosters. |                     |            |
| Term: Spring 22 V                                                                                |                     |            |

- 2. Click on the menu options button <sup>≡</sup> in the top-left corner of the screen, then select "Appointments". Check your Outlook calendar AND your Starfish Calendar to make sure you do not have any scheduling conflicts.
- 3. Select "+ Office Hours".

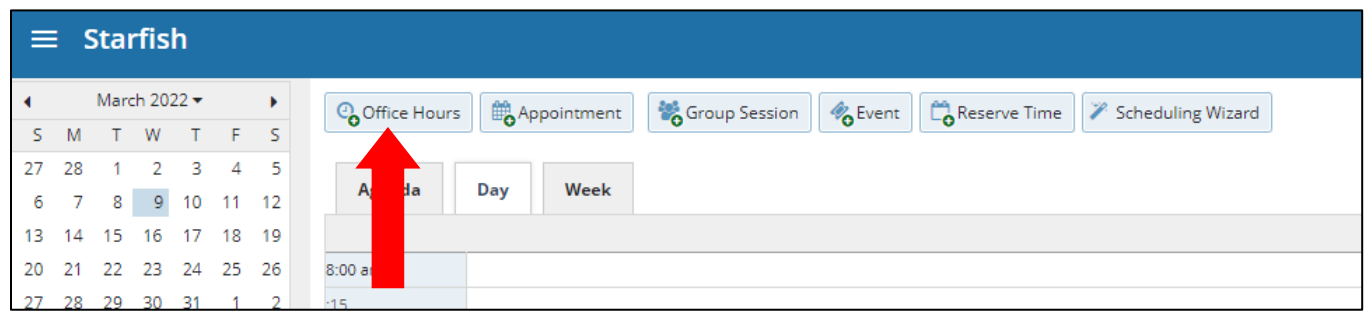

- 4. Fill out the fields to include your office hour days, times, location, appointment length, and any instructions you wish to communicate with the appointment scheduler.
- 5. Set your Start/End Date. Then, click "Submit".

| Add Office Hours                      |                                            | Never Mind Submi                                |
|---------------------------------------|--------------------------------------------|-------------------------------------------------|
|                                       |                                            |                                                 |
| * Title                               | Office Hours                               |                                                 |
| * What day(e)?                        | Weekly Repea                               | ts every 1 vuesk(c)                             |
| + mac day(s).                         |                                            | week(5)                                         |
|                                       | Repeation: Mon Tue Wed                     | Thu Fri Sat Su                                  |
| * What time?                          | Enter Start Time to En                     | ter End Time                                    |
| * Where?                              | Zoom                                       |                                                 |
|                                       | https://csuohio.zoom.us/my/gc39982224      | 121                                             |
| * Office hours Type 👩                 | Scheduled And Drop-Ins                     |                                                 |
|                                       | Take either scheduled appointments or d    | rop-ins                                         |
| * How long?                           | 15 minutes v minimum appointment           | length                                          |
| 0                                     | 15 minutes 🔽 maximum appointmen            | t length                                        |
|                                       |                                            |                                                 |
| <ul> <li>Appointment Types</li> </ul> | Select the types of meetings you will have | in these office hours.                          |
|                                       | CCP advising     Freshman Advising         | Key Back Scholars                               |
|                                       | Pass/Fail/Withdraw D                       | Prospective Transfer                            |
|                                       | Provisional Stude                          | <ul> <li>Staff advising (30 minutes)</li> </ul> |
|                                       | TRIO Advisi                                | TRIO Advising 30 Min                            |
|                                       |                                            | Ugrad Studies Advising                          |
|                                       | U ang (30 minutes)                         | Urban Health Fellows                            |
| Instructions                          |                                            |                                                 |
| mot deciding                          |                                            |                                                 |
| i nese will be sent to                | paxes an appointment.                      |                                                 |
|                                       |                                            |                                                 |
|                                       |                                            |                                                 |
|                                       |                                            |                                                 |
|                                       |                                            |                                                 |

\*NOTE: You need to repeat the above procedure for another set of office hours. You are not able to schedule various office hours at once (e.g. M, W, F from 1 p.m. - 3 p.m. and T, TH from 10 a.m. - 12:00pm).

6. Now that your office hours are set-up, you can add individual meetings into the time blocks. To schedule an appointment with a student, click on "+ Sign Up" for the time block you want to schedule for.

| _       |              |                            |         |         |                |           |          |                 |              |          |                     |              |           |             |
|---------|--------------|----------------------------|---------|---------|----------------|-----------|----------|-----------------|--------------|----------|---------------------|--------------|-----------|-------------|
| =       | Star         | fish                       |         |         |                |           |          |                 |              |          |                     |              |           |             |
| ۲<br>۲  | March<br>M T | n 2022 <del>-</del><br>W T | F       | ۱<br>۶  | C Office Hours | Арро      | ointment | 👸 Group Session | Rese         | rve Time | 🌾 Scheduling Wizard |              |           |             |
| 27<br>6 | 28 1<br>7 8  | 2 3<br>9 <b>10</b>         | 4<br>11 | 5<br>12 | Agenda         | Day       | Week     |                 |              |          |                     |              |           |             |
| 13      | 14 15        | 16 17                      | 18      | 19      |                |           |          |                 |              |          |                     |              |           |             |
| 20      | 21 22        | 23 24                      | 25      | 26      |                |           |          | Mon 3/14        |              |          | Tue 3/15            |              |           | Wed 3/16    |
| 27      | 28 29        | 30 31                      | 1       | 2       | 7:00 am        |           |          |                 |              |          |                     |              |           |             |
| 3       | 4 5          | 67                         | 8       | 9       | :15            |           |          |                 |              |          |                     |              |           |             |
|         | То           | oday                       |         |         | :30            |           |          |                 |              |          |                     |              |           |             |
|         |              |                            |         |         | :45            |           | 0        | C               | office Hours |          | 0                   | Office Hours | 0         | Office Hour |
|         |              |                            |         |         | 8:00 am        | 🗘 Sign Up | <b>b</b> |                 |              | 🗘 Sign I | qL                  |              | 🕒 Sign Up |             |
|         |              |                            |         |         | :15            | 🖸 Sign Up | þ        |                 |              | 🖸 Sign I | qL                  |              | 🕒 Sign Up |             |
|         |              |                            |         |         | :30            | 🗘 Sign Up | þ        |                 |              | 🖸 Sign I | qL                  |              | 🕒 Sign Up |             |
|         |              |                            |         |         | :45            | 🖸 Sign Up | þ        |                 |              | 🖸 Sign I | qL                  |              | 🕒 Sign Up |             |
|         |              |                            |         |         | 9:00 am        | 😋 Sign Up | 2        |                 |              | 🖸 Sign I | qL                  |              | Sign Up   |             |
|         |              |                            |         |         | :15            | 😋 Sign Up | 2        |                 |              | 🖸 Sign I | dr                  |              | 🕒 Sign Up |             |
|         |              |                            |         |         | :30            | 🖸 Sign Up | þ        |                 |              | 🖸 Sign I | qL                  |              | 🕒 Sign Up |             |
|         |              |                            |         |         | :45            | 🖸 Sign Up | þ        |                 |              | 🖸 Sign I | qL                  |              | 🕒 Sign Up |             |
|         |              |                            |         |         | 10:00 am       | 🖸 Sign Up | þ        |                 |              | 🖸 Sign I | qL                  |              | 🕒 Sign Up |             |
|         |              |                            |         |         | :15            | 😋 Sign Up | 2        |                 |              | 🖸 Sign I | qL                  |              | Sign Up   |             |
|         |              |                            |         |         | :30            | 🖸 Sign Up | þ        |                 |              | 🖸 Sign I | qL                  |              | 🕒 Sign Up |             |
|         |              |                            |         |         | :45            | 🖸 Sign Up | 0        |                 |              | 🖸 Sign I | qL                  |              | 🕒 Sign Up |             |
|         |              |                            |         |         | 11:00 am       | 🗘 Sign Up | 2        |                 |              | 🗘 Sign I | Jp                  |              | Sign Up   |             |
|         |              |                            |         |         | :15            | Sign Up   | 0        |                 |              | 🖸 Sign I | dr                  |              | Sign Up   |             |
|         |              |                            |         |         | :30            | Sign Up   | 0        |                 |              | O Sign I | Jp                  |              | Sign Up   |             |
| 1       |              |                            |         |         | :45            | Sign Up   |          |                 |              | Sign I   | al                  |              | 🙃 Sign Up |             |

7. Start typing the student's name or ID number in the "Student" field and select the appropriate person by clicking on them. Select the end time, location, and appointment reason. Add a detailed description, if you desire, then click "Submit". The student's appointment is now scheduled; they will receive an automatic confirmation and a reminder email.

| 1        | Detailed Description                                                                                |                 |
|----------|----------------------------------------------------------------------------------------------------|-----------------|
| eople in | Active terms     All terms     All terms     And terms     And terms     Active terms     And terms | ion about the   |
| udent    | Start typing to search                                                                              | the appointment |
|          | is made.                                                                                            |                 |
| en       | 03-14-2022 🗰 8:00 am to 8:15 am                                                                     |                 |
| ere      | Select a location                                                                                   |                 |
| son      | Discuss course content & student progress                                                           |                 |
|          | <ol> <li>Note: Updating the Reason will reset all SpeedNotes.</li> </ol>                            |                 |
| rse      | Select course                                                                                       |                 |
| ring     | Shared     O Private                                                                                |                 |
| rse      | Note: Updating the Reason will reset all SpeedNotes.      Select course      Private                |                 |